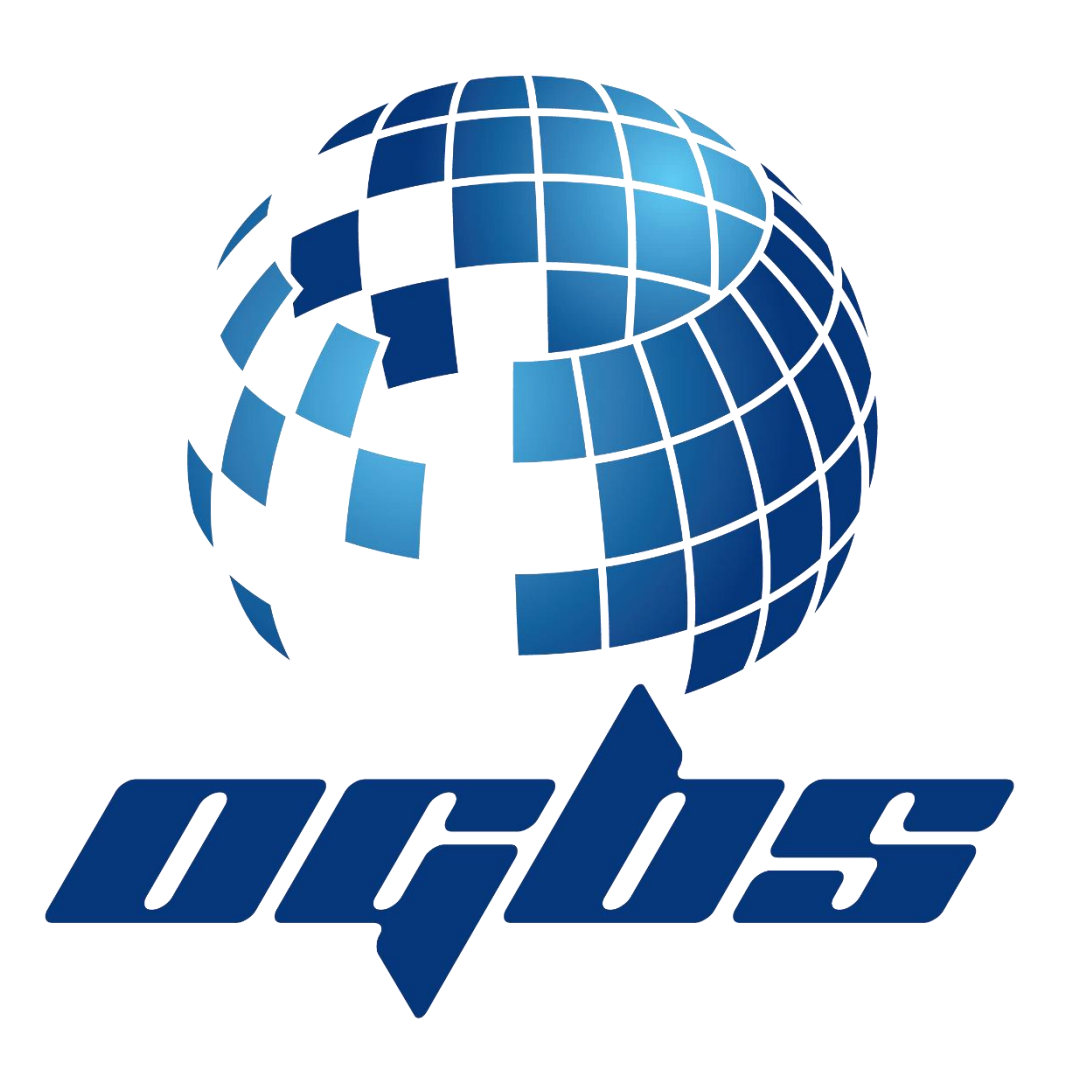

# Tracking 2025 User Manual V2.04

# Contents

| 1. QUI  | CK START OVERVIEW      | 3  |
|---------|------------------------|----|
| 1.1.    | Requirements :         | 4  |
| 2. Usei | r Management           | 5  |
| 2.1.    | User Authentication :  | 5  |
| 2.2.    | User Registration      | 6  |
| 2.3.    | User Password Reset:   | 8  |
| 2.4.    | Delete My Account :    | 9  |
| 3. Trac | kers                   | 10 |
| 3.1.    | Tracker Registration : | 10 |
| 3.2.    | Tracker History :      | 11 |
| 4. Chai | rts                    | 13 |
| 4.1.    | Street View            | 13 |
| 4.2.    | Earth View             | 13 |

# 1. QUICK START OVERVIEW

Congratulations on choosing the OGBS Tracking system .

By choosing OGBS you're committing yourself to a solution that garantees it's functionality for the next 10 years.

Before continuing with the possibilities of our software , lets make sure we get started properly by installed the app that works on your system. OGBS Provides support for both Apple as Android users .

The app can be found in both the Apple App Store as the Android Play Store :

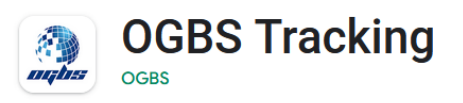

Now that you have installed the OGBS Tracking APP, you are ready to begin using the system. This brief Quick Start Overview and the following User's Manual provide the general information needed to begin entering trackers into the system and start using this tool for the first time.

#### 1.1. Requirements :

In order to get started you need to have acquired at least one or more trackers that can be followed using this tool. These trackers can be purchased from the general website <u>https://www.ogbs.be</u> where you can select 1 one of 3 items .

1. The 12v Jack Tracker : Designed for logistical tracking of cargo & vans.

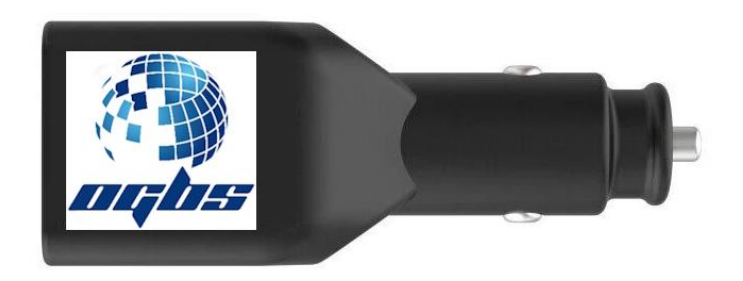

2. The battery operated Tracker : The perfect stealth trackers that can be placed everywhere.

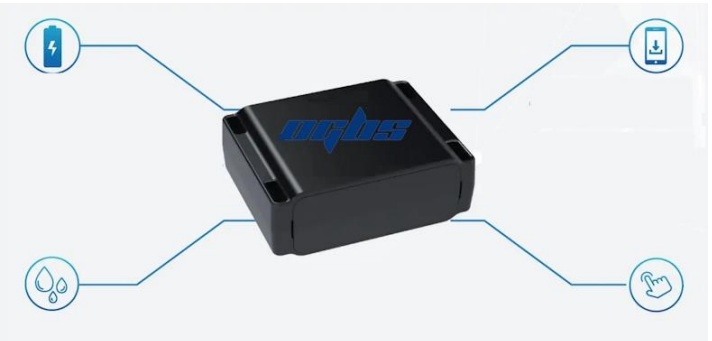

3. The Pro Tracker : Totally built-in solution with an up to 5 minute update rate and build in antitampering battery for the ultimate tracking experience.

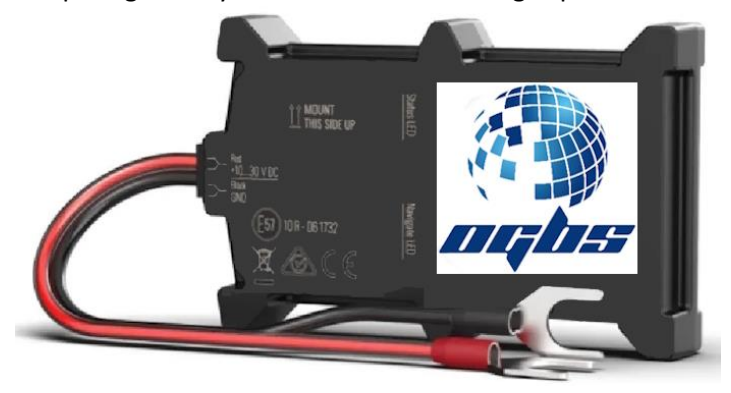

## 2. User Management

#### 2.1. User Authentication :

Open the OGBS Tracking App . A login page appears . Enter a valid username and password followed by pressing "Login" . You are now logged into the system.

If you don't have a valid username or password . Please proceed to chapter 2.2 and register.

| Username                                   |  |  |  |  |  |  |
|--------------------------------------------|--|--|--|--|--|--|
| info@ogbs.be                               |  |  |  |  |  |  |
| Password                                   |  |  |  |  |  |  |
| •••••                                      |  |  |  |  |  |  |
|                                            |  |  |  |  |  |  |
| Login                                      |  |  |  |  |  |  |
| Login                                      |  |  |  |  |  |  |
| Login<br><u>Support</u>                    |  |  |  |  |  |  |
| Login<br><u>Support</u><br>Forgot Password |  |  |  |  |  |  |

#### 2.2. User Registration

After having purchased a tracker and installed the APP on your smartphone it's time to register your user into the mobile application. Open the mobile application and press "Register Account from within the login panel .

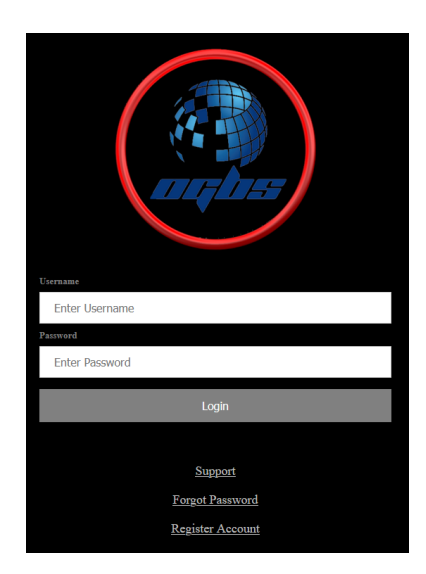

After selecting the Register Account option , the following page appears . Be sure to fill up all of the fields.

| Register User :   |   |  |  |  |  |
|-------------------|---|--|--|--|--|
|                   |   |  |  |  |  |
| Enter Firstname   | 1 |  |  |  |  |
| Lastname          | l |  |  |  |  |
| Enter Lastname    |   |  |  |  |  |
| Company Name      |   |  |  |  |  |
| Enter Address     |   |  |  |  |  |
| Tax Number        |   |  |  |  |  |
| Enter VAT         |   |  |  |  |  |
| Adress            |   |  |  |  |  |
| Enter Address     |   |  |  |  |  |
| Postal Code       |   |  |  |  |  |
| Enter Postal Code |   |  |  |  |  |
| City              |   |  |  |  |  |
| Enter City        |   |  |  |  |  |
| Email             |   |  |  |  |  |
| Enter Email       |   |  |  |  |  |
| Register          |   |  |  |  |  |

Confirm the registration by pressing "Register".

Caution :

Be sure to enter a correct email address as you will be required to confirm this in the next step.

If all went well, the following message should appear.

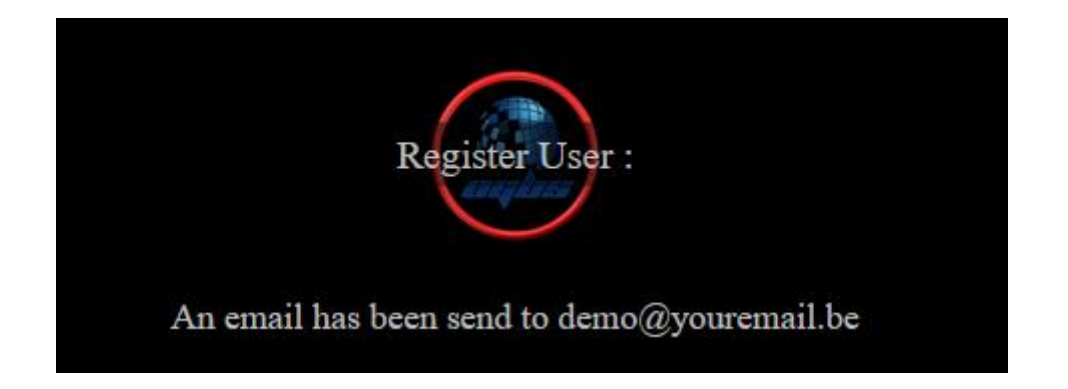

Open your email client and search for an email from OGBS and press the confirmation link .

A browser panel appears where you can choose your personal password :

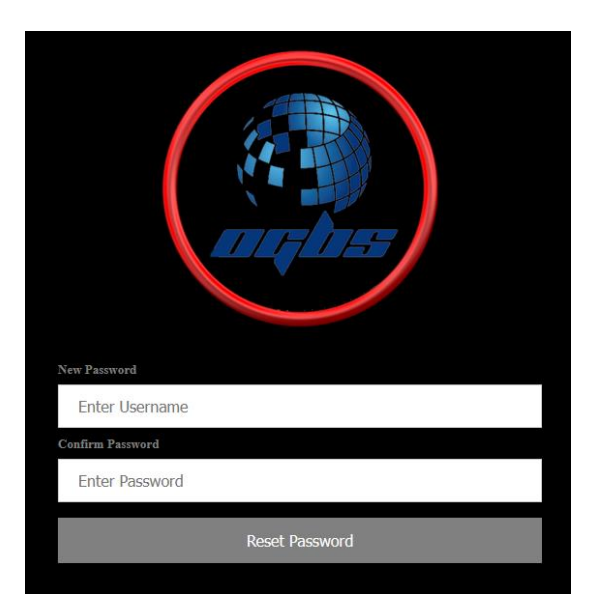

After entering the new password and pressing Reset Password . The login panel appears where you can enter your chosen email and password .

You have now completed the user registration process.

#### 2.3. User Password Reset:

A password reset can be asked by pressing the "Forgot Password" link in the login page .

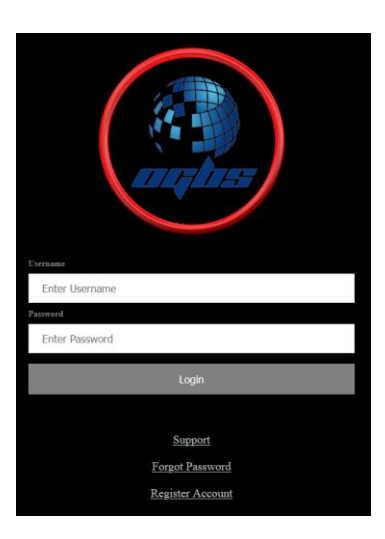

After pressing the link , the following page appears. Enter a valid email address and press "Request Password Reset" .

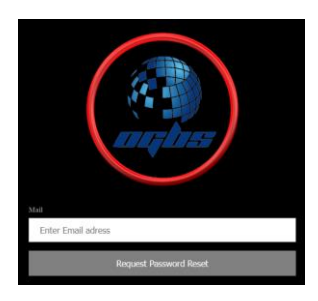

The following message will be displayed : " A password reset has been send if the user was known in the system". Open the send email and press the account reset link. The following web page appears.

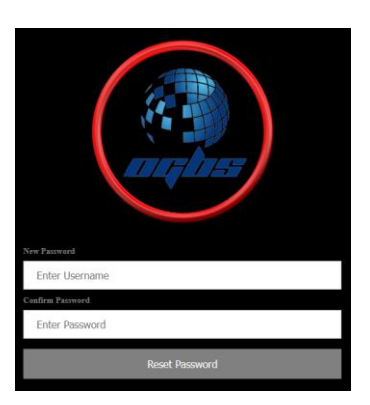

Enter the new password in both fields and confirm the password change by pressing "Reset Password". The password has now been change successfully.

#### 2.4. Delete My Account :

After having registered as a user , the user has the option of removing his or her account from the application. This can be done by opening the support page and selecting the "Delete My Account" link.

| 🧟 Support                | Delete my account | Home |
|--------------------------|-------------------|------|
| Contact Us<br>Full Name: |                   |      |
| Email:                   |                   |      |
|                          |                   |      |
| Reason for Contact:      |                   | ~    |
| Message:                 |                   |      |
|                          |                   |      |
|                          |                   | 11.  |
| Submit                   |                   |      |
|                          |                   |      |

After pressing the link , the system will ask the user to confirm the action.

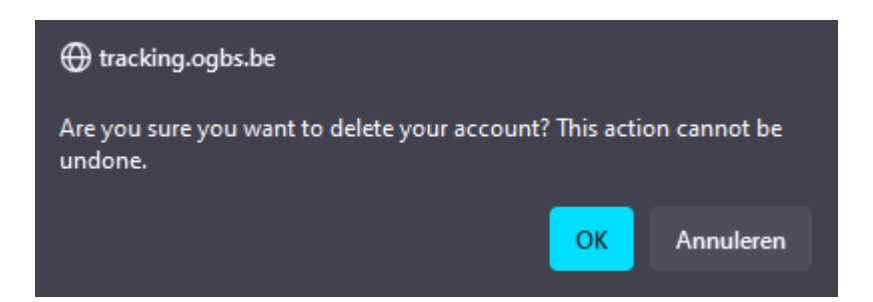

Confirming the action will delete the user from the system and navigate the user back to the login screen.

## 3. Trackers

#### 3.1. Tracker Registration :

Login to the mobile application as explained in chapter 2.1. The following page appears .

Optional, when running the application from a mobile phone, be sure to press the 3 stripes in the upper right corner as this will display the same menu.

Press Register Tracker.

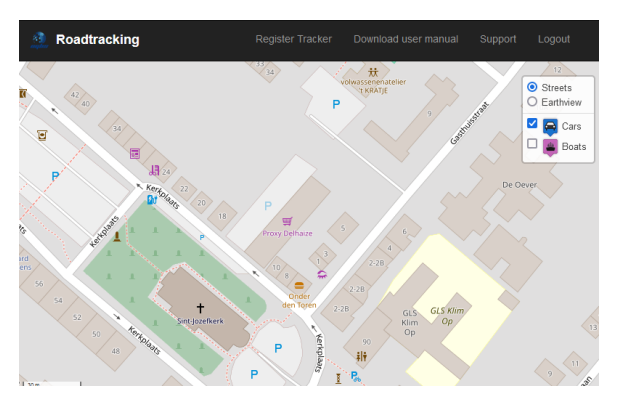

#### The following page appears .

| gister Tracker |             |  |  |
|----------------|-------------|--|--|
|                | (inclusion) |  |  |
| Tracker name:  |             |  |  |
|                |             |  |  |
| IMEI:          |             |  |  |
|                |             |  |  |
| Tracker ID:    |             |  |  |
|                |             |  |  |
|                | Register    |  |  |
|                |             |  |  |

Be sure to enter all of the required information correctly :

Tracker name : The name you would like to give to the tracker. IMEI : An unique code that is printed onto the box of the tracker. Tracker ID : The second unique code that is printed onto the box of the tracker.

Press Register to confirm the Registration of the tracker .

Congratulations , you have now successfully added a tracker to your account.

#### 3.2. Tracker History :

After a successful login as described in chapter 2.1 the following panel appears .

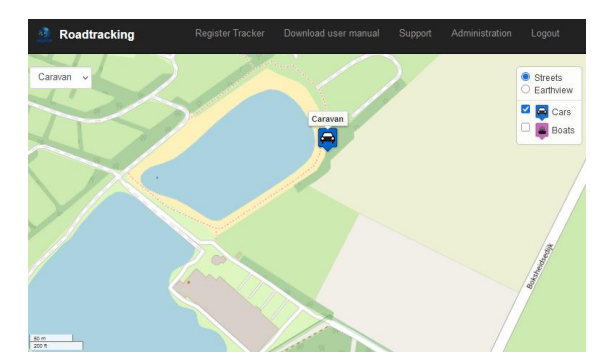

The chart is centered around the first tracker in the list .

If you have a tracker that is not displayed on the map , be sure to follow the directions as stated in chapter 3.1 – Tracker Registration.

Select the tracker from which you would like to see the historical replay. The following menu appear .

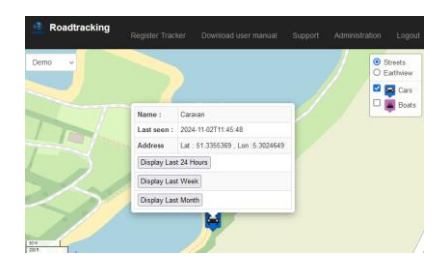

Select the button that best defines the query of the search.

When selecting the correct historical period , all historical points will be displayed.

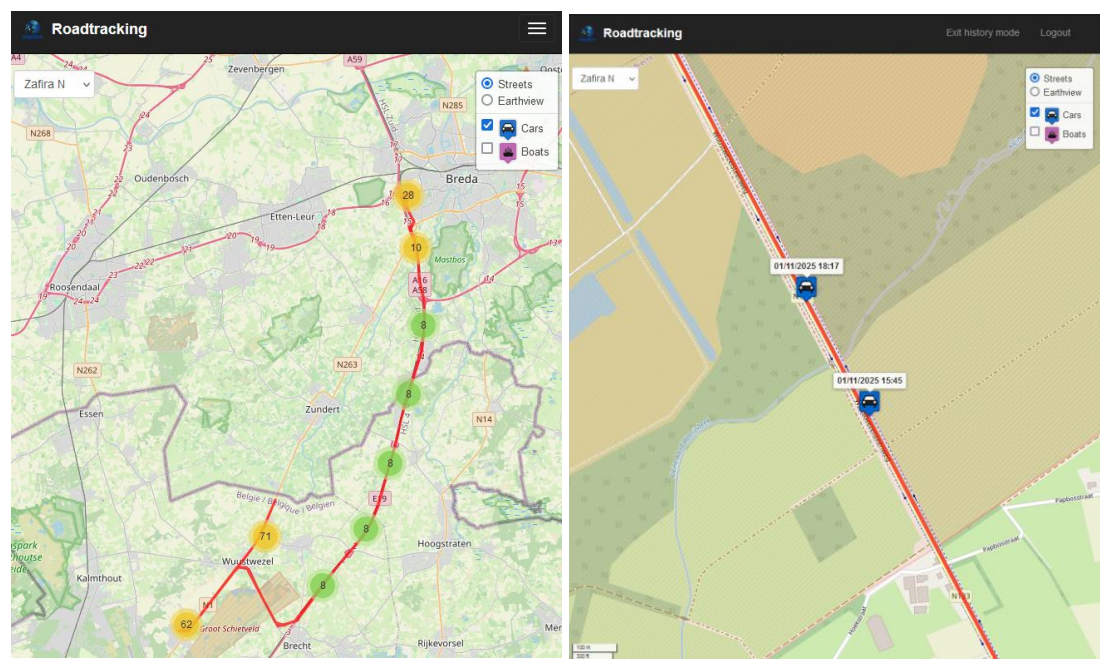

Press exit history (and first the 3 stripes on mobile devices) to exit the historical mode and go back the live tracking mode.

## 4. Charts

#### 4.1. Street View

Make sure a user is authenticated into the system as described in chapter 2.1.

The default visible chart is called "Street View" . The chart visualization can be selected from the chart visualization settings Menu .

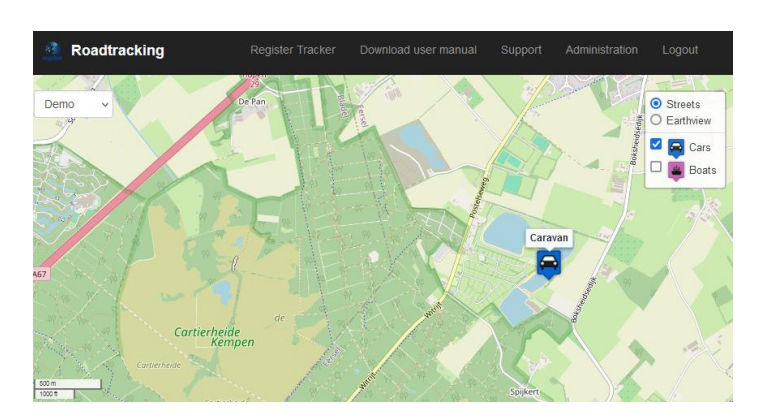

### 4.2. Earth View

Make sure a user is authenticated into the system as described in chapter 2.1.

The default visible chart is called "Street View", however, the chart visualization can be selected from the chart visualization settings Menu. Select "Earth view" to change the graphical representation towards the an earth view.

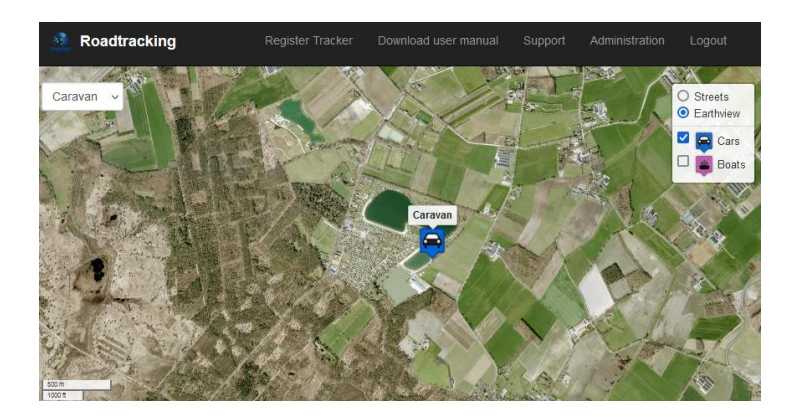